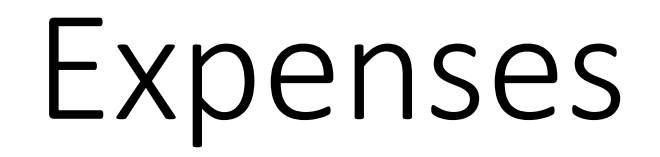

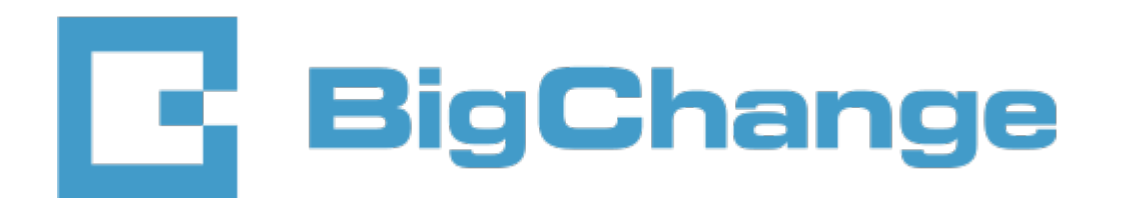

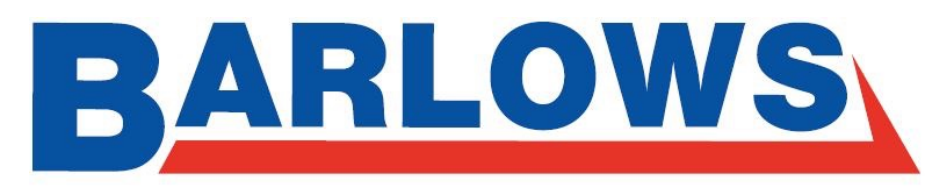

**FIRE & SECURITY** 

## Step by Step Guide

- 1. Navigate to Fleet & Resources on Big Change
- 2. Choose the 'Group' you would like to work through (Engineer, Manager etc)
- 3. Window into each Employee and navigate to the Expenses tab.

## Expenses Tab

The Expenses Tab is currently where employees submit all their Expense information.

## **Key Information**

- You can filter Expenses on 'From, 'To', 'Category' & 'Status'
- Expenses will include a photo of the Receipt to be paid
- Expense Claim Forms will still need to be completed and delivered to the Head Office

• Open each individual Expense Claim for each Employee.

To keep on top of the amount of Expense Claims, it is recommended to complete the checks on a Weekly basis.

• When the Employee has sent through their Expense Claim on BC, they need to ensure that the Status is **Signed**.

*If the Status remains in Unsigned, the Expense will not be processed.* 

- Print the attached photo of Receipt.
- Complete an Expense Claim Form for each Employee, detailing each individual expense Example 1.
- Include the printed copy of the Receipt Example 2
- Once completed, change the Expense Status on Big Change to 'Approved'. This will place a green marker against the claim Example 3.

Please send all copies of Expenses Claim Forms to the Expenses group email on the Friday before Payday (alternative Fridays). All physical copies will also need to be required by the Expenses Department.

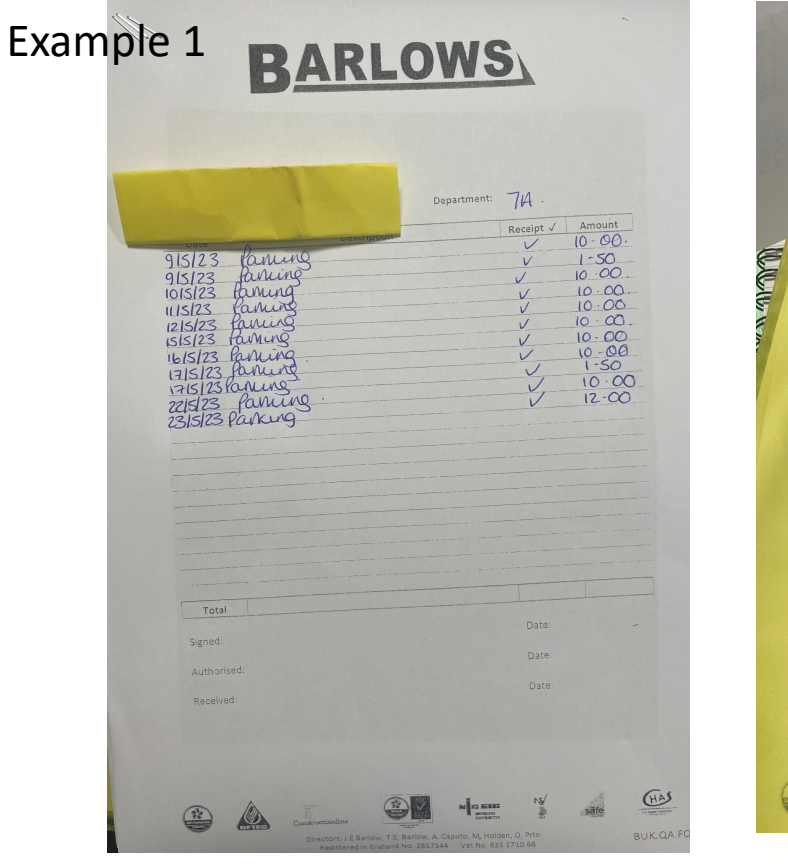

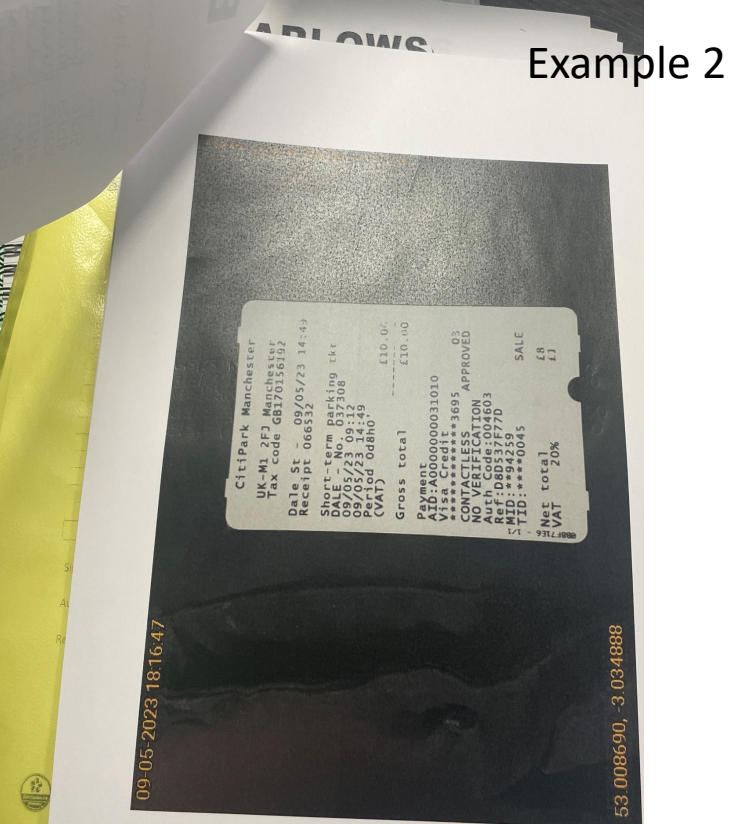

| 🖨 Status 🤅 | 🚽 Date           | Description | Location                                   | Category | 🗘 Cost 🍦 | VAT \$ | Tota |
|------------|------------------|-------------|--------------------------------------------|----------|----------|--------|------|
|            | 27/04/2023 12:08 |             | Near 24 Hawarden Road, Colwyn Bay LL29 8LA | Parking  | £2.10    | 0%     | £2.  |
|            |                  |             |                                            |          |          |        |      |
|            |                  |             |                                            |          |          |        |      |
| 1 expenses | s found          |             |                                            |          | Daga     | 2      | 4    |